## 検索結果詳細(雑誌タイトル)

雑誌を検索した場合は、検索結果(タイトル一覧) 雑誌巻号一覧 書誌詳細画面の順で画面 が表示されます。

< 雑誌巻号一覧画面 >

| ♠00市立图                           | 図書館              | 資料検索 -     | 各種一覧・その他     | ▼ 利用者のページ ▼                             | 🔒 ログアウトしています | ログイン    | 雪予約カ−ト(0件) | 8 - |  |  |
|----------------------------------|------------------|------------|--------------|-----------------------------------------|--------------|---------|------------|-----|--|--|
| 2書語                              | 字書誌詳細 文字の大きさ 小 「 |            |              |                                         |              |         |            |     |  |  |
| 🕈 Ի୬フ                            | プ / 雑誌           | タイトル一覧 / 書 | 誌詳細          |                                         |              |         |            |     |  |  |
|                                  |                  |            |              |                                         |              |         |            |     |  |  |
|                                  |                  |            |              |                                         |              |         |            |     |  |  |
| ▲ 書誌情報                           |                  |            |              |                                         |              |         |            |     |  |  |
|                                  |                  |            | <u>ዓ</u> ተトル | 図書館の学校 トショカン / ガッコウ<br>公益財団法人図書館振興財団機関誌 |              |         |            |     |  |  |
|                                  |                  |            | 出版者          | 東京 図書館振興財団                              |              |         |            |     |  |  |
|                                  |                  |            | 創刊/終刊        | 2012.12.20                              |              |         |            |     |  |  |
|                                  |                  |            | NDC9         | 010.5                                   |              |         |            |     |  |  |
|                                  |                  |            | +詳續情報表示      |                                         |              |         |            |     |  |  |
| $\bigcirc$                       |                  | ~          |              |                                         |              |         |            |     |  |  |
| (2) 参号一覧                         |                  |            |              |                                         |              |         |            |     |  |  |
| 発行年月 2019 2019 2019 12 2019 1220 |                  |            |              |                                         |              |         |            |     |  |  |
|                                  |                  |            |              |                                         |              |         |            |     |  |  |
| N                                | No.              | 年月日号       |              | 15.5%                                   | 予約           | カートに入れる |            |     |  |  |
| 1                                | 1                | 2019年秋号    |              | 助成事業                                    |              | 予約に入れる  |            |     |  |  |
| 2                                | 2                | 2019年夏号    |              | 調べる学習コンクール                              |              | 予約に入れる  |            |     |  |  |
| 3                                | 3                | 2019年春号    |              | 図書館を使った調べる学習コンクール発表!<br>子どもの本           |              | 予約に入れる  |            |     |  |  |

雑誌マスタの書誌情報

雑誌名、出版者などの情報が表示されます。

巻号一覧

巻号一覧が表示されます。

年月日号をクリックすると、詳細画面へ遷移します。

# 検索結果詳細(図書、雑誌巻号)

< 検索結果詳細画面(図書) >

| ≧≣圭言半細             |            |                                    |              |      | 文字の大きさ       |
|--------------------|------------|------------------------------------|--------------|------|--------------|
| арскет-АЩ          |            |                                    |              |      |              |
| ップ / 簡易検索 / 検索結果   | !一覧 / 書誌詳細 |                                    |              |      |              |
|                    |            |                                    |              |      |              |
| 1 m-1/#+0          |            |                                    |              |      |              |
| 音誌有報               |            |                                    |              |      | 3            |
| 7ジラキ海での            | 91hu       | クジラも海でおぼれるの? クジ<br>なるほど動物形態学       | ラモ ウミデ オボレルノ |      | ● 印刷処理       |
| CIG (GV.           | 著者         | 加藤由子/著 カトウ,ヨシコ<br>熊谷さとし/絵 クマガイ,サトシ |              |      | ○ 予約カートへ     |
| 1- CES             | 出版者        | 東京 偕成社                             |              |      | ● 今度読みたい本    |
| TRU                | 出版年        | 2003.7                             |              |      | ◎ 書頭のページへ    |
| A REAL             | 形態事項       | 173p 21cm                          |              |      | C Barton yn  |
| (powerd by Google) | ISBN       | 4-03-528170-0                      |              |      | 投稿書評件数:2     |
| Q                  | 価格         | ¥1200 (本体価格 ¥1200)                 |              |      | 200本のお9960度: |
| WebcatPlus         | NDC9(NDC8) | 481.1 (481.1)                      |              |      | (四曲線の部海)     |
| CiNii Books        | +詳細情報表示    |                                    |              |      | 図書館の評価とは?    |
| CINI BOOKS         |            |                                    |              |      | ツイート         |
| プクログ               |            |                                    |              |      | 🖬 wwa i      |
| 国立国会図書館サーチ         |            |                                    |              |      |              |
|                    |            |                                    |              |      |              |
| カーリル               |            |                                    |              |      |              |
|                    |            |                                    |              |      |              |
| ● P方服 1冊           |            |                                    |              |      |              |
|                    |            |                                    |              |      |              |
| 所蔵館 排列             | R区分 i      | 都求記号                               | 資料バーコード      | 資料状況 | 所在表示         |
| A館                 | 一般A        | K481.1/7                           | 154377956    | 在架   | [地図]         |
|                    |            |                                    |              |      |              |
|                    |            |                                    |              |      |              |

#### 書誌情報

該当資料の書誌情報が表示されます。

+ 詳細情報表示ボタンを押すと、更に詳しい書誌情報が表示されます。

タイトルや著者名などにリンクが張られているものがあります。これをクリックすると、 クリックした語句で検索した結果が表示されます。例えば、検索したものと同じシリー ズや同じ著者の資料を調べたりする時に便利です。

各種登録処理

各種データの登録ができます。

<u>予約カート</u>

該当資料を予約カートへ遷移し、予約登録画面へ遷移します。

<u>今度読みたい本</u>

今度読みたい本の登録画面へ遷移します。

所蔵状況

所蔵状況を一覧で表示します。

## < 検索結果詳細画面(雑誌) >

| ↑○○市立図書館   | 資料検索 -                                | 各種一覧・その他 →                              | 利用者のページ -           |                | í      | 🔒 ログアウトしてい | ます ログイン                                      | 夏予約カート(0件) | 9 - |
|------------|---------------------------------------|-----------------------------------------|---------------------|----------------|--------|------------|----------------------------------------------|------------|-----|
| ♀書誌詳細      |                                       |                                         |                     |                |        |            |                                              | 文字の大きさ 小   | 中大  |
| ▲ トップ / 雑誌 | タイトル一覧 / 背                            | 書誌詳細                                    |                     |                |        |            |                                              |            |     |
|            |                                       |                                         |                     |                |        |            |                                              |            |     |
|            |                                       |                                         | ₩最初                 | ◀前 71/85 ページ 次 | ▶ 最後 ▶ |            |                                              |            |     |
| (1) 書調     | お情報                                   |                                         |                     |                |        |            |                                              |            |     |
|            |                                       | タイトル                                    | 婦人画報 フジン ガカウ        |                |        |            |                                              |            |     |
|            | 出版者<br>東京 アシェット婦人画報社<br>東京 環境(%4)(原素) |                                         |                     |                |        |            |                                              |            |     |
|            |                                       | 創刊/終刊                                   | 1905.7              |                |        |            |                                              |            |     |
|            |                                       | NDC9                                    | 051.7               |                |        |            |                                              |            |     |
|            |                                       | +詳細情報表示                                 |                     |                |        |            |                                              |            |     |
| 2 巻        | 引情報                                   |                                         |                     |                |        |            |                                              |            |     |
|            |                                       |                                         |                     |                |        |            |                                              | 巻号一覧に戻る    |     |
|            |                                       |                                         |                     | 1/35 ページ 次▶ 最待 | £ ▶    |            |                                              |            |     |
| 3          |                                       | 発行日                                     | 2018.03.01          |                |        |            | <b>≜</b> ##                                  | 14处理 (4)   |     |
|            |                                       | 卷号<br>士 * *                             | 2018/04 増刊 通        | 常              |        |            | O 794                                        | 約カートへ      |     |
|            |                                       | 「「「「」」「「」」「」」「」」「」」「」」」「「」」」」」「」」」」」」」」 | 20cm<br>¥1200 (本体価格 | ¥1111)         |        |            | <b>○</b> 今8                                  | 支読みたい本     |     |
|            |                                       | 特集                                      | アジャスト版 花爛湯          | 見! 桜の旅         |        |            | <b>0</b> 書                                   | 手のページへ     |     |
|            |                                       | +詳細情報表示                                 | ĸ                   |                |        |            | 投稿書                                          | 12/4数·0    |     |
|            |                                       |                                         |                     |                |        |            | この本の                                         | Dおすすめ度:    |     |
|            |                                       |                                         |                     |                |        |            |                                              |            |     |
|            |                                       |                                         |                     |                |        |            | 書館の                                          | 評価とは?      |     |
|            |                                       |                                         |                     |                |        |            | ツイー                                          | N<br>UND I |     |
|            |                                       |                                         |                     |                |        |            |                                              |            |     |
| 5 所雇       | 载 1冊                                  |                                         |                     |                |        |            |                                              |            |     |
|            |                                       |                                         |                     |                |        |            |                                              |            |     |
| 所蔵館        | 開閉区分                                  | 排架区分                                    | 資料状況                | 資料バーコード        | 所在表示   | 備考         | 读者区分<br>———————————————————————————————————— | 請求記号       |     |
| AE         | n                                     |                                         | 红米                  | 319303513      |        |            |                                              |            |     |

#### 雑誌マスタの書誌情報

雑誌名、出版社などが表示されます。

#### ページ遷移

前後の巻号へ遷移します。巻号一覧に戻るをクリックすると、巻号一覧画面へ戻ります。

#### 巻号情報

各巻号の発行日や特集が表示されます。

#### 各種登録処理

各種データの登録ができます。

<検索結果詳細画面(図書)>

## 所蔵一覧

所蔵一覧が表示されます。